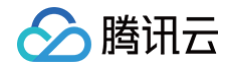

# 私有域解析 Private DNS 快速入门

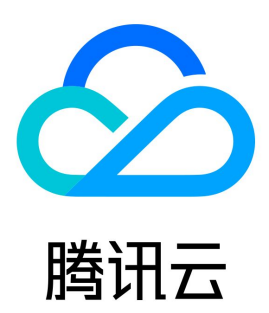

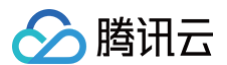

【版权声明】

©2013-2025 腾讯云版权所有

本文档(含所有文字、数据、图片等内容)完整的著作权归腾讯云计算(北京)有限责任公司单独所有,未经腾讯云事先明确书面许可,任何主体不得以 任何形式复制、修改、使用、抄袭、传播本文档全部或部分内容。前述行为构成对腾讯云著作权的侵犯,腾讯云将依法采取措施追究法律责任。

【商标声明】

### 🕗 腾讯云

及其它腾讯云服务相关的商标均为腾讯云计算(北京)有限责任公司及其关联公司所有。本文档涉及的第三方主体的商标,依法由权利人所有。未经腾讯 云及有关权利人书面许可,任何主体不得以任何方式对前述商标进行使用、复制、修改、传播、抄录等行为,否则将构成对腾讯云及有关权利人商标权的 侵犯,腾讯云将依法采取措施追究法律责任。

【服务声明】

本文档意在向您介绍腾讯云全部或部分产品、服务的当时的相关概况,部分产品、服务的内容可能不时有所调整。 您所购买的腾讯云产品、服务的种类、服务标准等应由您与腾讯云之间的商业合同约定,除非双方另有约定,否则,腾讯云对本文档内容不做任何明示或 默示的承诺或保证。

【联系我们】

我们致力于为您提供个性化的售前购买咨询服务,及相应的技术售后服务,任何问题请联系 4009100100或95716。

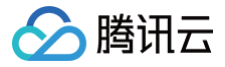

## 文档目录

快速入门 开通 Private DNS 创建私有域 删除私有域 修改关联 VPC

# 快速入门 开通 Private DNS

ト腾讯云

最近更新时间: 2023-08-29 14:42:41

#### 概述

私有域解析 Private DNS 为付费型服务类产品,并采取后付费计费方式,需确认协议后开通使用。 本文档将指导您如何开通 Private DNS 与体验 Private DNS。

#### 开通私有域解析 Private DNS

- 1. 登录私有域解析 Private DNS 管理控制台。
- 2. 在 Private DNS 概览页中,阅读并勾选 用户服务等级协议。
- 3. 单击**立即开通**,即可开通成功。

注意
KA 客户可享专属服务,请联系对应商务或架构师开通使用。

#### 体验私有域解析 Private DNS

- 1. 登录私有域解析 Private DNS 管理控制台,即可进入概览管理页面。
- 2. 在 Private DNS 开通成功后,单击右上角的 Demo 演示,即可进行体验。如下图所示:

| ・[提示] 私有城縣桥 Private DNS 开启子城名递旧解析后,未配置记录将转至公共 DNS 查询,如未开启该功能,将无法正常解析未配置的子城名,请谨慎操作,了解更多     ・[通知] 騰讯云 DNS 解析 VPCDNS 产品全面升级为私有域解析 Private DNS,为保证服务质量,系统将于 2021年4月1日 为尚未主动开通私有域解析 Private DNS 的 VPCDNS 用户默认开通产品服务,存量数据将干滑迁移至产品控制台,开通后或产生对应的服务费用,如您无需使用,请及时删除资源避免扣费,如仍需使用,请确保已和送产品收费规则并确保账户余额充足以免欠费影响服务。了解更多。     (活动] 为感谢新老用户的支持,私有域解析 Private DNS 自 2021年5月11日 起,至 2022年5月11日 期间,将面向所有新老用户发放免费额度,有效期内资源自动发放,并在下一个结算阐明内进行抵扣费用,超出部分将正常另行计费,敬请知悉,查看详情     数据概览①   VPC 关联数量   请求星总数 ①   流星包余额 ①   Private DNS 产品简介     ①   0   資水星总数 ①   流星包余额 ①   Private DNS 快速入门     Private DNS 使退行消费   0   加水石   企業   Private DNS 产品简介     ①   0   0   200000000   Private DNS 使温行消费   DNB 使用面目 | 概览                                                                                                  |                                                                                                |                                                                                | 吐个槽 🚼 官方用户社区                                                              | ⑦ 微信小程序 Demoÿ                                             | ■示 帮助文档 2                   |  |  |  |  |  |
|----------------------------------------------------------------------------------------------------|----------------------------------------------------------------------------------------------------|------------------------------------------------------------------------------------------------|--------------------------------------------------------------------------------|---------------------------------------------------------------------------|-----------------------------------------------------------|-----------------------------|--|--|--|--|--|
| • 【通知】 藤沢云 DNS 解析 VPCDNS 产品全面升级为私有域解析 Private DNS,为保证服务质量,系统将于 2021年4月1日 为尚未主动开通私有域解析 Private DNS 的 VPCDNS 用户默认<br>开通产品服务,存量数据将平滑迁移至产品控制台。开通后或产生对应的服务费用,如您无需使用,请及时删除资源递免扣费,如仍需使用,请确保已知悉产品收费规则并确保账户余<br>额充足以免欠费影响服务。了解更多     • 【活动】 为感谢新老用户的支持,私有域解析 Private DNS 自 2021年5月11日 起。至 2022年5月11日 期间,将面向所有新老用户发放免费额度,有效期内资源自动发放,并在下一个结算周期内进行抵扣费用,超出部分将正常另行计费,敬请知悉。查看详情     数据概览①   VPC 关联数量   请求星总数 ①   加度包余额 ①   常见问题   查看更多     私有域总数 ①   VPC 关联数量   请求星总数 ①   加度包余额 ①   Private DNS 产品简介     ①   0   0   加度免余额 ①   Private DNS 产品简介     Private DNS 使速入门   Private DNS 操作指南   Dut 使用用   Dut 使用   Dut 使用                                                                            | -【提示】私有域解析 Private DNS 开启子域名递归解析后,未配置记录将转至公共 DNS 查询。如未开启该功能,将无法正常解析未配置的子域名,请谨慎操作。 <mark>了解更多</mark> |                                                                                                |                                                                                |                                                                           |                                                           |                             |  |  |  |  |  |
| 数据概応①     常见问题     音看更多       私有域总数①     VPC 关联数量     请求量总数①     流量包余额①     Private DNS 产品简介       0     0     0     20000000     Private DNS 使运入门       Private DNS 使运入门     Private DNS 操作指南     Private DNS 操作指南                                                                                                    | - [通知] 腾讯云 DNS 解析<br>开通产品服务,存量数据<br>额充足以免欠患影响服务。<br>- [活动] 为感谢新老用户<br>结算周期内进行抵扣费用。                  | f VPCDNS 产品全面升级为私有域解<br>容平滑迁移至产品控制台。开通后或<br>了解更多<br>的支持,私有域解析 Private DNS 自<br>超出部分将正常另行计费,敬请知 | 析 Private DNS,为保证服务质量,<br>产生对应的服务费用,如您无需使用<br>2021年5月11日 起,至 2022年5月<br>悉。查看详情 | 系统将于 2021年4月1日 为尚未主动开遵私得<br>月,请及时删除资源避免扣费,如仍需使用,<br>11日 期间,将面向所有新老用户发放免费额 | 有域解析 Private DNS 的 VPCI<br>请确保已知悉产品收费规则并<br>度,有效期内资源自动发放, | DNS 用户默认<br>I确保账户余<br>并在下一个 |  |  |  |  |  |
| 私有域总数① VPC关联数量 请求量总数① 流量包余额① Private DNS 产品简介   0 0 0 2000000 Private DNS 供述入门   Private DNS 供述入门 Private DNS 供述入门   0 0 20000000 Private DNS 供述入门                                                                                                    | 数据概览①                                                                                               |                                                                                                |                                                                                |                                                                           | 常见问题                                                      | 查看更多                        |  |  |  |  |  |
|                                                                                                    | 私有域总数 🕠                                                                                             | VPC 关联数量<br>O                                                                                  | 请求量总数 ①                                                                        | <sup>流量包余额</sup> ①<br>2000000                                             | Private DNS 产品简介<br>Private DNS 快速入门<br>Private DNS 操作指南  |                             |  |  |  |  |  |

#### 退出体验

若您需要退出 Demo 体验,您可以单击**点击退出**,即可退出体验。如下图所示:

⚠ 注意 Demo 演示仅提供模拟数据展示及功能预览,相关功能无法操作。

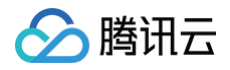

|                                                                                                    |                | () 您正在查看私有域解析 Privat | e DNS 项目演示           |                                                                              |  |  |  |  |
|----------------------------------------------------------------------------------------------------|----------------|----------------------|----------------------|------------------------------------------------------------------------------|--|--|--|--|
| 概览                                                                                                    |                |                      | 吐介槽 話 官方用户社区 の       | ' 微信小程序   退出 Demo 演示   帮助文档 忆                                                |  |  |  |  |
| -【提示】私有域解析 Private DN                                                                                                    | S 开启子域名递归解析后,未 | 配置记录将转至公共 DNS 查询。如   | 未开启该功能,将无法正常解析未配置的子均 | 或名,清谨慎操作 <b>。了解更多</b>                                                        |  |  |  |  |
| - 【通知】腾讯云 DNS 解析 VPCDNS 产品全面升级为私有域解析 Private DNS。为保证服务质量,系统将于 2021年4月1日 为尚未主动开通私有域解析 Private DNS 的 VPCDNS 用户默认<br>开通产品服务,存量数据将平滑迁移至产品控制台。开通后或产生对应的服务费用,如您无需使用,请及时删除资源避免扣费,如仍需使用,请确保已知悉产品收费规则并确保账户余<br>额充足以免欠费影响服务。了解更多<br>- 【活动】为感谢新老用户的支持,私有域解析 Private DNS 自 2021年5月11日 起,至 2022年5月11日 期间,将面向所有新老用户发放免费额度,有效期内资源自动发放,并在下一个<br>结算周期内进行抵扣费用。超出部分将正常另行计费,敬请知悉。查看详情 |                |                      |                      |                                                                              |  |  |  |  |
| 数据概览①                                                                                                    |                |                      |                      | 常见问题 查看更多                                                                    |  |  |  |  |
| 私有域总数 ()<br>12                                                                                                    | vpc 关联数量<br>12 | 请求量总数 ①<br>10        | 流星包余额 ①<br>5000000   | Private DNS 产品简介<br>Private DNS 快速入门<br>Private DNS 操作指南<br>Private DNS 使用限制 |  |  |  |  |

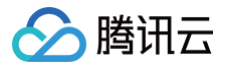

# 创建私有域

最近更新时间: 2024-04-24 10:20:11

#### 概述

本文档将指导您如何通过 Private DNS 创建私有域。

#### 操作步骤

- 1. 登录 私有域解析 Private DNS 控制台,并单击左侧导航栏的私有域列表,即可进入私有域列表页面。
- 2. 在私有域列表中,单击新建私有域。如下图所示:

| 新建私有域更     | 多操作 ▼ |      |    |           | 输入关键                | 字过滤域名 Q 🗘     |
|------------|-------|------|----|-----------|---------------------|---------------|
| 私有域/备注     | ID    | 运行状态 | 记录 | 关联VPC     | 更新时间                | 操作            |
| com<br>qqq | 1090  | 正常解析 | 0  | vpc- (广州) | 2020-12-03 10:34:26 | 解析 关联VPC 更多 ▼ |
| om         | 861   | 正常解析 | 0  | vpc- (广州) | 2020-11-26 16:24:04 | 解析 关联VPC 更多 ▼ |
| m          | 860   | 正常解析 | 0  | 未关联 ①     | 2020-11-25 10:52:04 | 解析 关联VPC 更多 ▼ |

3. 在**新建私有域**页面中,填写私有域相关信息。如下图所示:

| á                                     | domain.com                                                                         |                                                          |         |                   |         |    |  |
|---------------------------------------|------------------------------------------------------------------------------------|----------------------------------------------------------|---------|-------------------|---------|----|--|
|                                       | 仅支持创建可在公网注册,即符合 IA                                                                 | NA 规范标准的域名,如:domain.com                                  |         |                   |         |    |  |
| E联 VPC                                | 选择账号:                                                                              |                                                          |         |                   |         |    |  |
|                                       | rek**** (当前账号)                                                                     |                                                          | ▼ +添加账号 |                   |         |    |  |
|                                       | 选择 VPC                                                                             |                                                          |         |                   | 已选择 (0) |    |  |
|                                       | 华南地区(广州) ▼ 搜                                                                       | 索ID/名称                                                   |         | Q,                | ID/名称   | 地区 |  |
|                                       | ID/名称                                                                              | 地区                                                       |         |                   |         |    |  |
|                                       | Def                                                                                | 华南地区(广州)                                                 |         |                   |         |    |  |
|                                       | vpc-                                                                               | 华南地区(广州)                                                 |         | $\leftrightarrow$ |         |    |  |
|                                       |                                                                                    |                                                          |         |                   |         |    |  |
|                                       |                                                                                    |                                                          |         |                   |         |    |  |
|                                       |                                                                                    |                                                          |         |                   |         |    |  |
|                                       |                                                                                    |                                                          |         |                   |         |    |  |
|                                       |                                                                                    |                                                          |         |                   |         |    |  |
|                                       | 如现有的 VPC 不符合您的要求,请前                                                                | 前往 VPC 控制台 🕑                                             |         |                   |         |    |  |
| 示签(选填)                                | 如现有的 VPC 不符合您的要求,请前标签键                                                             | 前往 VPC 控制台 ☑<br>标签值   ▼ ×                                |         |                   |         |    |  |
| 示弦(选填)                                | 如现有的 VPC 不符合您的要求,请请<br>标签键 ▼<br>+ 添加 ② 键值粘贴板                                       | <b>前往 VPC 控制台 区</b><br>标签值 • × ×                         |         |                   |         |    |  |
| 汞签 (选填)                               | 如现有的 VPC 不符合您的要求,请请<br>标签键 ▼<br>+ 添加 ② 键值粘贴板<br>如您未创建标签或当前标签不符合要                   | 前往 VPC 控制台 [2]<br>标篮值           ×<br>求, 请前往 标签控制台 创建 [2] |         |                   |         |    |  |
| 示签(选项)<br>备注 (选项)                     | 如现有的 VPC 不符合您的要求,请前<br>标签键 ▼<br>+ 添加 ② 键值粘贴板<br>如您未创建标签或当前标签不符合要<br>请输入长度 60 以内的字符 | 前往 VPC 控制台 区<br>标签值 ▼ ×<br>求,请前往 标签控制台 创建 区              |         |                   |         |    |  |
| 标签(选填)<br>备注(选填)<br>CNAME 加速 <b>①</b> | 如现有的 VPC 不符合您的要求,请请<br>标签键                                                         | 前往 VPC 控制台 [2]<br>标篮值                                    |         |                   |         |    |  |

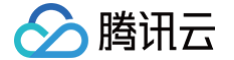

- 仅支持创建符合 IANA 规范的标准 TLD 域名。
- 创建私有域名后需设置解析记录并关联 VPC 使用,且该域名解析仅在已关联的 VPC 环境生效。

○ 关联 VPC: 请选择当前 Private DNS 支持的地域且已创建的 VPC 进行关联,同一私有域名不支持关联同一 VPC。

#### 🕛 说明

- 为更好的体验,推荐您创建私有域名并设置解析记录后再关联 VPC。
- 若当前可选地域中未显示 VPC,请您前往 VPC 控制台 进行添加。
- 若现有的 VPC 不符合您的要求,请您前往 VPC 控制台 进行修改。
- 当前支持关联的 VPC 区域有北京、上海、成都、重庆、广州、硅谷。
- 标签:请选择标签,您可以通过标签对云资源进行分类、搜索、和聚合。详情请参见标签。
- 备注:请填写私有域备注信息。
- CNAME 加速:开启后,在您设置多级 CNAME 记录时,会减少解析次数,提升解析速度。
- **子域名递归解析**:请根据您的实际需求进行选择,默认状态为关闭。详情请参见 子域名递归解析说明 。

4. 单击确定,即可完成创建私有域。

#### 下一步操作

对于已添加解析的私有域,私有域列表记录的数值代表该私有域的解析记录数量。

在 Private DNS 控制台,单击您需要进行解析的 "私有域" 名称,即可进入解析记录控制台,为该私有域添加解析记录。具体操作请参见 解析记录设 置 。

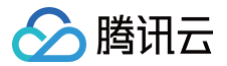

# 删除私有域

最近更新时间: 2023-08-29 14:42:41

#### 概述

本文档将指导您如何删除私有域。

#### 操作步骤

- 1. 登录私有域解析 Private DNS 管理控制台,并单击左侧导航栏的私有域列表,即可进入私有域列表。
- 2. 在"私有域列表"中,选择您需要删除的私有域,单击更多 > 删除。如下图所示:

| 新建私有域更多    | 5操作 ▼ |      |    |           | 輸入关键                | 字过滤域名 Q Ø     |
|------------|-------|------|----|-----------|---------------------|---------------|
| 私有域/备注     | ID    | 运行状态 | 记录 | 关联VPC     | 更新时间                | 操作            |
| com<br>qqq | 1090  | 正常解析 | 0  | vpc- (广州) | 2020-12-03 10:34:26 | 解析 关联VPC 更多 ▼ |
| om         | 861   | 正常解析 | 0  | vpc- (广州) | 2020-11-26 16:24:04 | 解析:删除         |
| m          | 860   | 正常解析 | 0  | 未关联 ()    | 2020-11-25 10:52:04 | 解析 关联VPC 更多 ▼ |

3. 在弹出 "删除私有域" 弹窗中,单击删除,即可删除该私有域。如下图所示:

| <b>删除</b> 取消 |
|--------------|
|--------------|

- 删除私有域后,该私有域名下所有解析记录也一并删除,请谨慎操作。
- 删除私有域时,如该私有域名已关联 VPC,需先解除关联 VPC 后方可删除私有域。

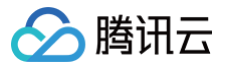

# 修改关联 VPC

最近更新时间: 2024-04-24 10:20:11

#### 概述

本文档将指导您如何修改私有域关联的 VPC。

#### 操作步骤

- 1. 登录私有域解析 Private DNS 管理控制台,并单击左侧导航栏的私有域列表,即可进入私有域列表。
- 2. 在私有域列表中,选择您需要修改关联 VPC 的私有域,单击关联 VPC。如下图所示:

| 新建私有域更多  | 操作 ▼ |      |    |           | 输入关键                | 建字过達域名 Q 🗘    |
|----------|------|------|----|-----------|---------------------|---------------|
| □ 私有域/备注 | ID   | 运行状态 | 记录 | 关联VPC     | 更新时间                | 操作            |
| qqq      | 1090 | 正常解析 | 0  | vpc- (广州) | 2020-12-03 10:34:26 | 解析 关联VPC 更多 ▼ |
| om       | 861  | 正常解析 | 0  | vpc- (广州) | 2020-11-26 16:24:04 | 解析 关联VPC 更多 ▼ |
| m        | 860  | 正常解析 | 0  | 未关联 (j)   | 2020-11-25 10:52:04 | 解析 关联VPC 更多 ▼ |

3. 在弹出的 修改关联 VPC 窗口中,请根据您的实际需求修改关联的 VPC。如下图所示:

| 修改关联 VPC          |                |    |   |           |          | × |
|-------------------|----------------|----|---|-----------|----------|---|
| 选择 VPC            |                |    |   | 已选择 (1)   |          |   |
| 华南地区 (广州) ▼       | 搜索ID/名称        | Q, |   | ID/名称     | 地区       |   |
| ✓ ID/名称           | 地区             |    |   | VDC-      |          | _ |
| ✔ vpc-<br>测试      | 华南地区 (广州)      |    |   | ·p~<br>测试 | 华南地区(广州) | 8 |
|                   |                |    | ↔ |           |          |   |
| 如现有的 VPC 不符合您的要求, | ,请前往 VPC 控制台 🖸 |    |   |           |          |   |
|                   |                | 保存 |   | 取消        |          |   |

#### () 说明

- 同一私有域无法关联同一 VPC,若现有的 VPC 不符合您的要求,请前往 VPC 控制台 进行修改。
- 若您在 VPC 控制台删除相关 VPC 资源,私有域解析 Private DNS 控制台仍需要手动解除。
- 选择 VPC 时,可以选择关联跨账号下的 VPC。

4. 修改完成后,单击保存,即可完成修改关联 VPC 操作。